## 人事服務網線上投票操作步驟

本處人事單位業以電子郵件寄送個人專屬的投票連結。請先登錄公務入口網(網址:http://login.tainan.gov.tw/login.aspx),如<圖1>

| i) 🔏 | login.tainan.gov.tw/login.aspx                                              | 110% … 🕑 ★ 🔍 搜尋                                                                                                    |  |  |
|------|-----------------------------------------------------------------------------|----------------------------------------------------------------------------------------------------|--|--|
|      |                                                                             |                                                                                                    |  |  |
|      | ALC: NO                                                                     |                                                                                                    |  |  |
|      | ・・・・・・・・・・・・・・・・・・・・・・・・・・・・・・・・・・・・                                        |                                                                                                    |  |  |
|      | 口用印以的公务八                                                                    | ↓□/約  金八作耒                                                                                                    |  |  |
| ۲    | 帳號 cł                                                                       | 密碼 ●●●●●●●●                                                                                                    |  |  |
|      | ☑儲存我的帳號密碼                                                                   | □顯示密碼                                                                                                    |  |  |
|      | 自動儲存帳號密碼具有高風度的風險,任何人使用這台電腦時都能輕易地直接以您的帳號進入公務入口<br>網,除非您確定這台電腦不會有其他人使用,才勾選本項。 |                                                                                                    |  |  |
|      | 我想使用更簡單的                                                                    | 「勾選我不是機器人」驗證方式   說明                                                                                                    |  |  |
| ٠    | 驗證碼 4804                                                                    | 4 2 0 法 操一組                                                                                                    |  |  |
| L    | 請輸入右方圖型內的4個數                                                                | 字 (A. A. C. C. A. A. C. A. C. S. A. C. S. A. S. S. A. C. S. A. S. A. S. S. S. A. S. S. S. A. S. S. S. S. S. S. S. S. S. S. S. S. S. |  |  |
| ı    | •                                                                           | 登入系統                                                                                                    |  |  |
|      | 💪 忘記密碼  & 帳號復用 🔏 🕯                                                          | 長號申請                                                                                                    |  |  |
|      | ★ 教育局OPFNID (適用壆校人員                                                         | 3)                                                                                                    |  |  |

<圖 1>

## 點選畫面左方的「我的電子郵件」,如<圖2>

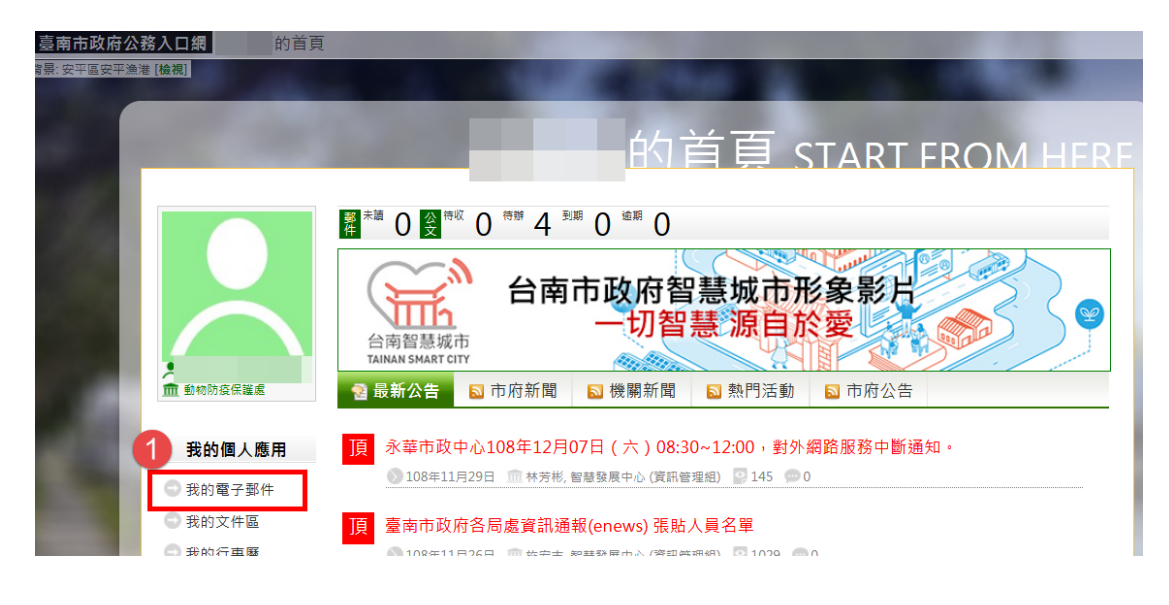

<圖 2>

## 點選「信件匣」中的「ECPA 人事服務網 『112 年公務人員甄審暨考 績委員會票選問卷調查』填寫通知 (非社交工程測試)」的信件。

如<圖 3>

| <b>Mail</b> 電子郵件                                              |                                           | 求       | 助返回公務入口網   |
|---------------------------------------------------------------|-------------------------------------------|---------|------------|
| , 歡迎您登入                                                       | 信件團 撰寫新郵件 通訊錄 尋找郵件 網路硬碟 🤷 收新信 📚 收外部信 我的搁满 | 載明細 1 非 | 討郵件,0封尚未閱讀 |
| 信箱容量 <b></b>                                                  | □覆 全部回覆 轉寄 刪除 直接删除储存信件 列印 移動信件到 ◆ 董 定     |         |            |
| ₩ψ件匣                                                          | □ 9 🛛 0 寄件人 主旨                            | 日期      | 大小 展開      |
| <ul> <li>□ 草稿</li> <li>□ 寄件備份</li> <li>□ 垃圾筒 滴室</li> </ul>    | ■ ● 行政院人事行政總處 考績委員會票運問卷調查」填寫通知(非社交工程測試)   |         | 3.2 K 🐟    |
| <ul> <li>□ 廣告信件匣</li> <li>□ 預約寄信匣</li> <li>! 重要信件匣</li> </ul> | □ 運取全部郵件 2                                |         |            |

<圖 3>

請先點選右上角的「HTML 顯示」,再點選下方的專屬連結,如<圖

4>,此連結為個人專屬的投票連結,而且無須登錄人事服務網

## (eCPA) 就可直接投票。

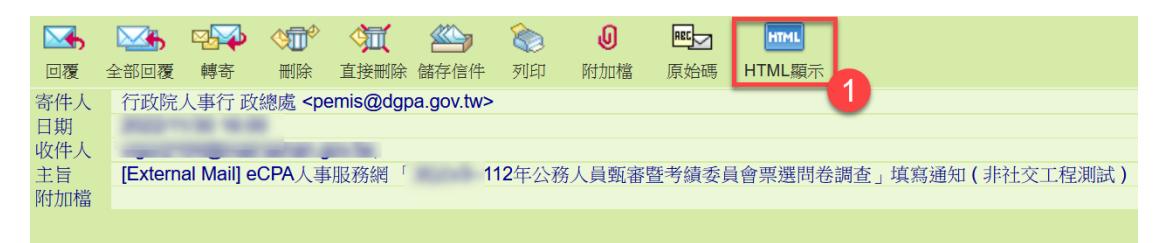

親愛的同仁,您好:

人事服務網有您的問卷調查,煩請撥空填寫,謝謝。

請點擊下列連結進行問卷填答動作: https://ecpa.dgpa.gov.tw/NewSurvey/FillSurvey/8d20be55-6065-41f5-bac6-47f34d5e8d0b

\*\*此連結為您個人的專屬問卷填答路徑,請勿將此連結傳送其他人填寫,以免影響問卷填答結果。

2

問卷位置:eCPA人事服務網 問卷名稱:「 112年公務人員甄審暨考績委員會票選問卷調查」 問卷填寫起始日期: 問卷填寫結束日期:

<圖 4>

採無記名投票,得勾選1至2人,超過2人為無效票,投票步驟如< 圖 5>和<圖 6>;本處人事單位僅得知悉同仁投票情形(按:投票率, 或是否已完成投票),無法得知同仁投票對象,請同仁放心投票。 112年公務人員甄審暨考績委員會票選 填答期間: (1)採無記名投票。 (2)得勾選1至2人,超過2人為無效票。 (3)本處人事單位僅得知悉同仁投票情形(按:投票率,或是否已完成投 票),無法得知同仁投票對象,請同仁放心投票。

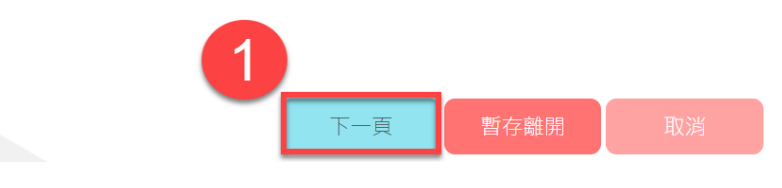

<圖 5>

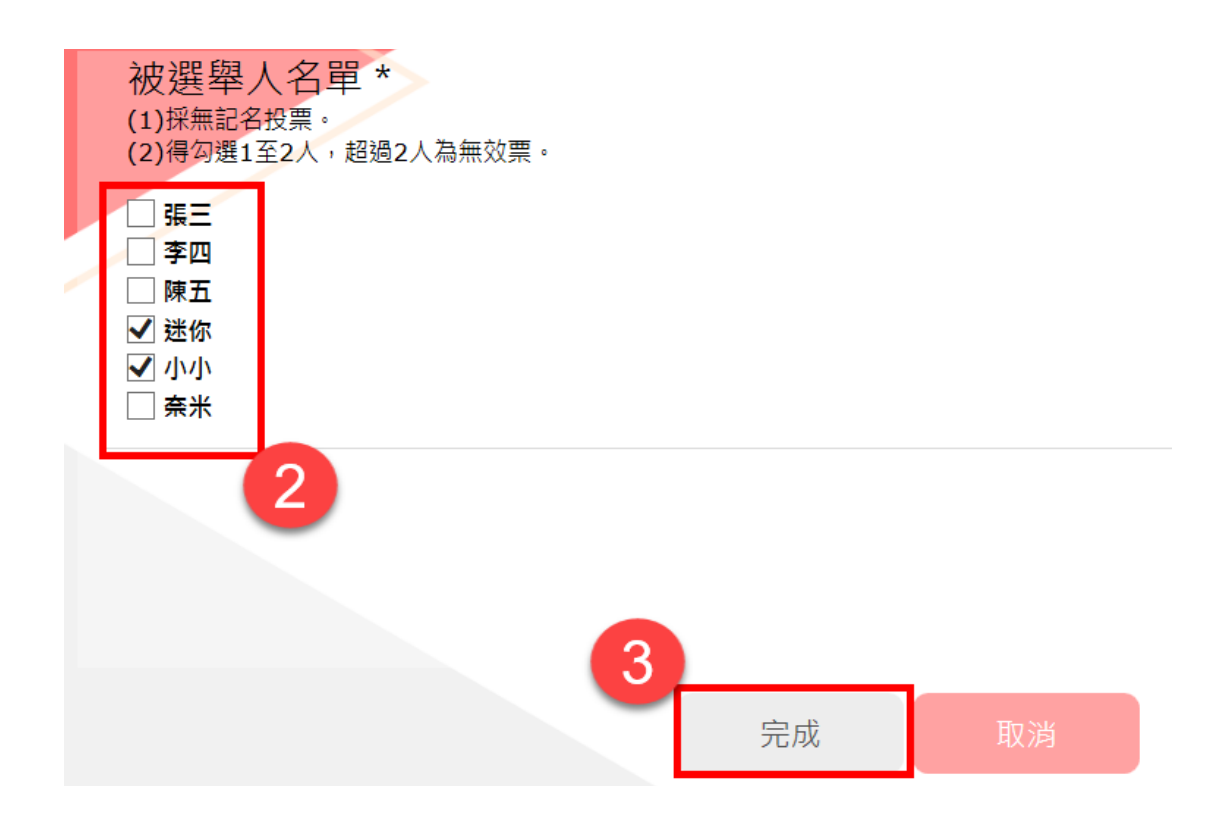

<圖 6>